This file has been cleaned of potential threats.

If you confirm that the file is coming from a trusted source, you can send the following SHA-256 hash value to your admin for the original file.

3e563d7455016e319f87ed4bf7b20020c0ba78ea4aa85e5130d160695b4ff05f

To view the reconstructed contents, please SCROLL DOWN to next page.

## DSC SIGNER SETTING

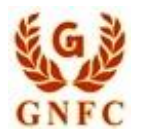

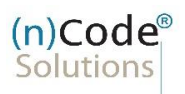

License Certifying Authority

✓ After successful installation, an icon for DSC Signer will be seen at the right side of the taskbar with status as Running (if the token is plugged in). To change the token driver configuration, right click on the DSC Signer icon and click on Settings.

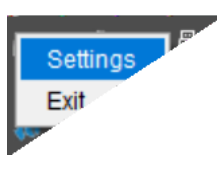

✓ A window appears with title DSC Signer Settings. Select the appropriate token driver and click on Save button.

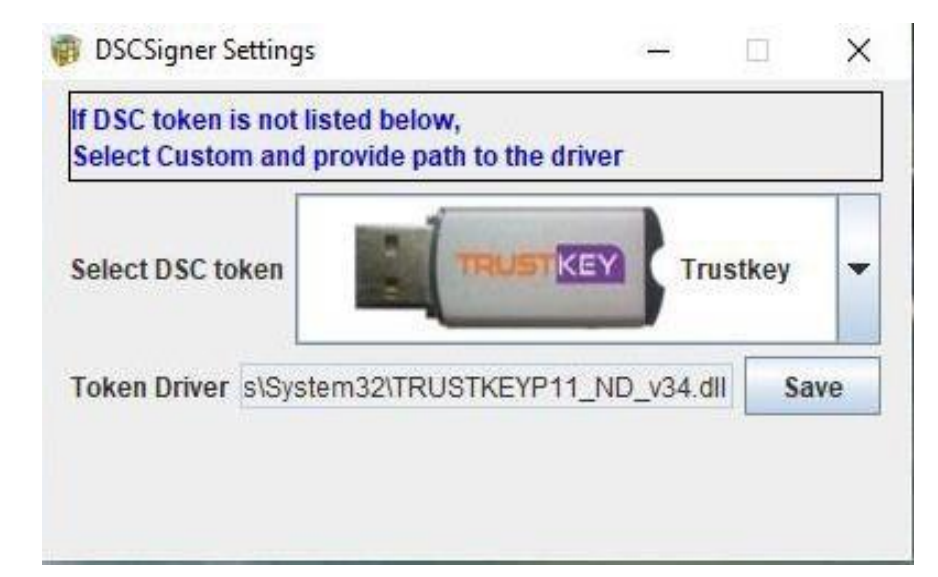

DSC SIGNER SETTING

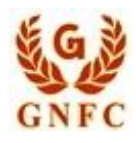

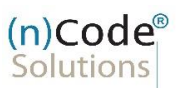

✓ If the token available is not listed in the predefined USB token list, select the Custom option. Then clickon the folder icon to manually select the matching driver file for the custom token.

| If DSC token is not listed<br>Select Custom and provi | below,<br>de path to the driver |         |       |   |
|-------------------------------------------------------|---------------------------------|---------|-------|---|
| Select DSC token                                      | CUSTOM USB<br>TOKEN             | ) a     | ustom |   |
| Token Driver C:\Window                                | ws\System32\Signatu             | ireP11. | dii   | 3 |

## ✓ Select file

V 1.0

- ✓ Please insert file name is cryptoida\_pkcs11.dll it is select by default the crypto token path.
- $\checkmark$  Click open button to save the driver.

| Look In:     Documents     Image: Cryptoida_pkcs11.dll                             | 🌍 Open         |                                           | ×                          |        |
|------------------------------------------------------------------------------------|----------------|-------------------------------------------|----------------------------|--------|
| File Name:       cryptoida_pkcs11.dll         Files of Turner       t_dllt_co_File | Look In: 📑 I   | Documents 🗸                               | a 🔒 🗅 🔡 🗄                  |        |
| File Name:       cryptoida_pkcs11.dll         Files of Turner       t_dllt_co_File |                |                                           |                            |        |
| File Name:       cryptoida_pkcs11.dll         Files of Turner       t-dllt og File |                |                                           |                            |        |
| File Name:     cryptoida_pkcs11.dll                                                |                |                                           |                            |        |
| File Name:     cryptoida_pkcs11.dll                                                |                |                                           |                            | A      |
| File Name: cryptoida_pkcs11.dll                                                    |                |                                           |                            | 6      |
|                                                                                    | File Name:     | opurtaida, picos 11 dill                  |                            | NY     |
|                                                                                    | Files of Types | cryptorda_pres File                       |                            | N.Y.   |
|                                                                                    |                |                                           | Open Cancel                |        |
| Open Cancel                                                                        |                |                                           | A Y                        |        |
| Open Cancel                                                                        | (n)Code        | e Solutions- A Division o                 | f GNFC Limited             | l      |
| (n)Code Solutions- A Division of GNFC Limited                                      |                |                                           |                            |        |
| (n)Code Solutions- A Division of GNFC Limited                                      |                | Cautificing Authouts, All Diabte Deserved | Subury needeed which a com | Daga 2 |

V 1.0 ©2020 (n)Code Solutions Certifying Authority. All Rights Reserved. <u>www.ncodesolutions.com</u> Page 3 of 12

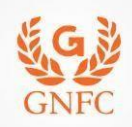

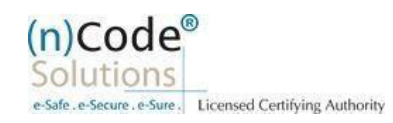

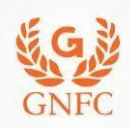

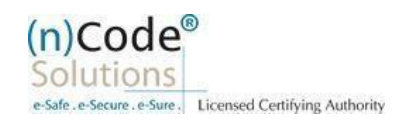

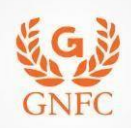

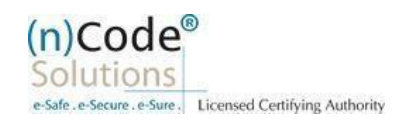

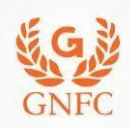

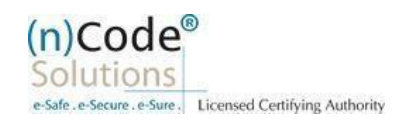

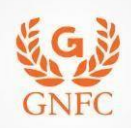

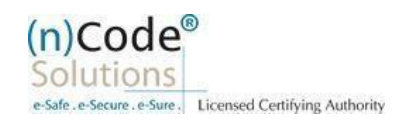

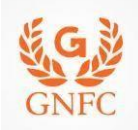

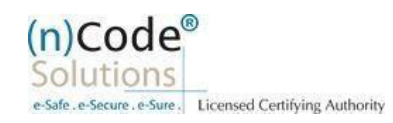

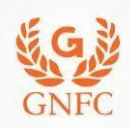

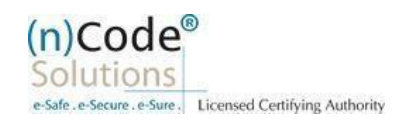

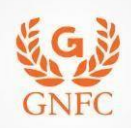

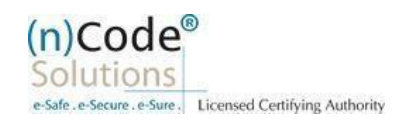

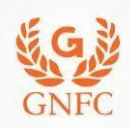

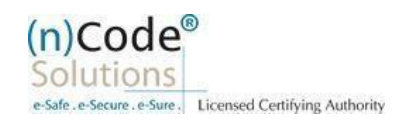

| GN    | FC C                                                               | (n)Code <sup>®</sup><br>Solutions<br>e-Safe.e-Secure.e-Sure. Licensed Certifying Authority |
|-------|--------------------------------------------------------------------|--------------------------------------------------------------------------------------------|
|       |                                                                    |                                                                                            |
|       | Thank you                                                          |                                                                                            |
|       |                                                                    |                                                                                            |
|       |                                                                    |                                                                                            |
|       |                                                                    |                                                                                            |
|       |                                                                    |                                                                                            |
|       |                                                                    |                                                                                            |
|       |                                                                    |                                                                                            |
|       |                                                                    |                                                                                            |
|       |                                                                    |                                                                                            |
| V 1.0 | ©2020 (n)Code Solutions Certifying Authority. All Rights Reserved. | www.ncodesolutions.com Page 13 of 12                                                       |